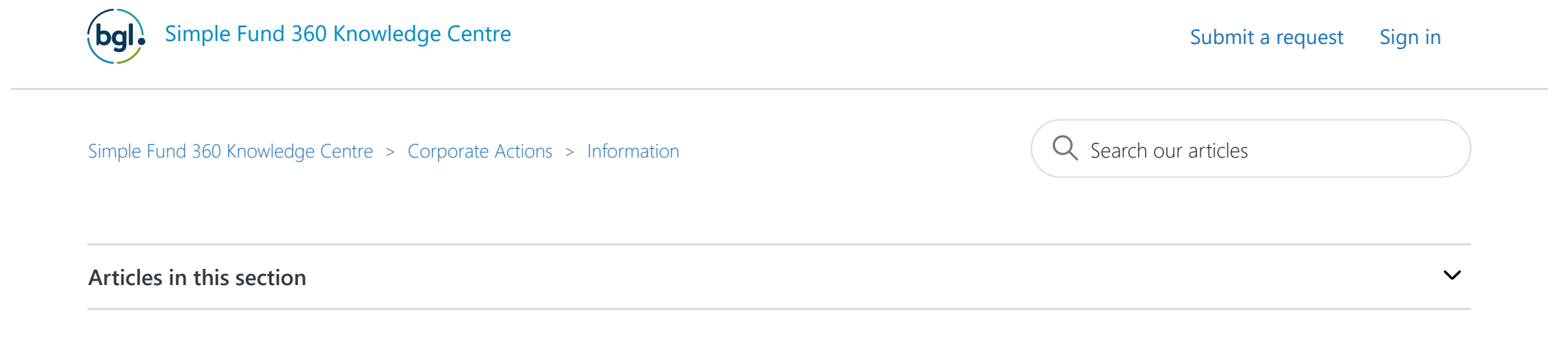

# How to process BHP In Specie Dividend in connection with the Woodside Merger

#### Follow

#### Note:

Please note that BGL does not provide accounting or taxation advice. The following article is designed per ATO Ruling to act as a guide for Simple Fund/Invest 360 users. It is not designed to be accounting or tax advice and should not be taken as a strict guideline. Other more suitable methods may be used instead of these steps.

### ATO Ruling: CR 2022/60

# **Overview**

BHP shareholders will receive an in-specie dividend in the form of Woodside Petroleum Ltd (Woodside / WDS) shares in connection with the merger of BHP and Woodside.

The in-specie dividend is scheduled to be paid on 1 June 2022 and will be fully franked.

Eligible BHP shareholders will receive one newly issued Woodside share for every 5.5340 BHP shares they hold at the close of business on 26 May 2022 (Record Date).

Eligible small BHP shareholders holding 1,000 ordinary BHP shares or UK depositary interests or less may elect to have the Woodside shares they are entitled to receive sold under the sale facility.

For further information, please refer to ASX file and updates from the BHP Webiste:

- ASX File
- BHP Website Update

# Instructions

This article provides guidance on processing the BHP in-specie dividend on 1 June 2022 in connection with the Woodside merger. Depending on whether:

- A. Entity did not elect to participate in the related sale facility, or
- B. Entity elected to participate in the related sale facility and is eligible for the In-Specie Dividend.

# A. Entity did <u>not</u> elect to participate in the related sale facility.

### Example

An Entity has 100 units of BHP eligible for the In-Specie Dividend and the Entity did not elect to participate in the related Sale Facility.

Therefore, 18 Woodside shares were allotted with franking credits attached on 1 June 2022.

#### The in specie dividend is not a cash payment.

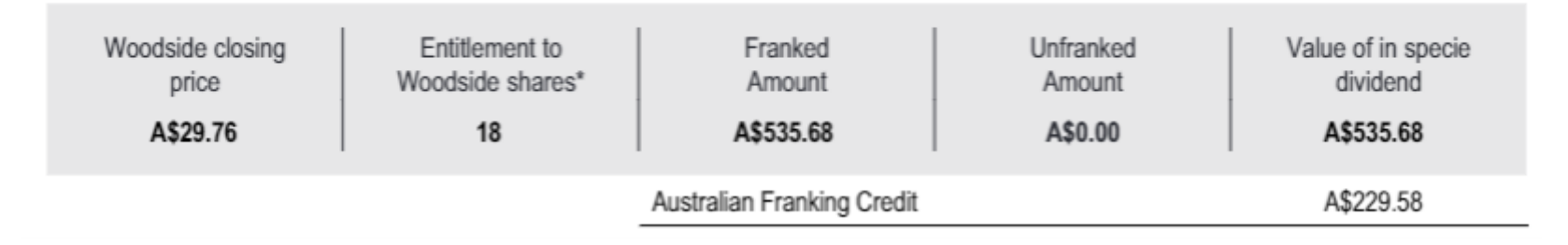

Step 1: Go to Transaction List and select Journal.

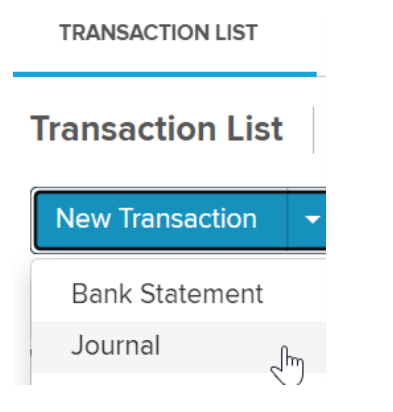

### Step 2: Enter transaction details

Enter Date as of 01/06/2022

| Account Name        | Account Code | Units | Debit    | Credit |
|---------------------|--------------|-------|----------|--------|
| Woodside Investment | 77600/WDS.AX | 18    | \$535.68 |        |

https://sf360.zendesk.com/hc/en-au/articles/7248598140813

How to process BHP In Specie Dividend in connection with the Woodside Merger – Simple Fund 360 Knowledge Centre

| BHP Dividends Received | 23900/BHP.AX |  | \$535.68 |
|------------------------|--------------|--|----------|

| Account                                                                                  |     | Units     | Debit         | Credit        |
|------------------------------------------------------------------------------------------|-----|-----------|---------------|---------------|
| 77600/WDS Woodside Energy Group Ltd   Investment Shares in Listed Companies (Australian) | x * | 18.000000 | 535.68 MORE + |               |
| 23900/BHP.AXBHP Group Limited<br>Income Dividends Received                               | x * |           |               | 535.68 MORE - |

#### Click 'More' for the transaction related to 23900/BHP.AX

The system should have auto-populated the franking credits.

Please review to ensure it matches with the dividend statement.

| <b>Dividend Details</b> | SHOWING MORE     |                   |
|-------------------------|------------------|-------------------|
|                         |                  |                   |
|                         | Cash Distributio | n Tax Pald/Offset |
|                         |                  | Franking Credits  |
| Dividend - Franked      | 53               | 5.68 229.58       |
|                         |                  |                   |

# Step 3: Click 'Post' once the details have been entered.

The journals posted will be as below:

| Date 🇘     | Ref 🌐 | Account                                                                      | Units 🌲   | Debit  | Credit |
|------------|-------|------------------------------------------------------------------------------|-----------|--------|--------|
| 01/06/2022 | 14    | 77600/WDS.AX (Woodside Energy Group Ltd)<br>23900/BHP.AX (BHP Group Limited) | 18.000000 | 535.68 | 535.68 |

# **B.** Entity elected to participate in the related sale facility and is eligible for the In-Specie Dividend.

#### Example

An Entity has 393 units of BHP eligible for the In-Specie Dividend and the Entity elected to participate in the related Sale Facility.

The entity was deemed to have been allotted 71 units of Woodside on 01 Jun 2022.

In this example, on 20 Jun 2022, the entity sold WDS shares and received the sale proceeds of \$2,069.65.

| Woodside closing | Entitlement to   | Franked                    | Unfranked | Value of in specie |
|------------------|------------------|----------------------------|-----------|--------------------|
| price            | Woodside shares* | Amount                     | Amount    | dividend           |
| A\$29.76         | 71               | A\$2,112.96                | A\$0.00   | A\$2,112.96        |
|                  |                  | Australian Franking Credit |           | A\$905.55          |

**Step 1:** Go to Transaction List and select Journal to record the Woodside shares and the In-Specie Dividends.

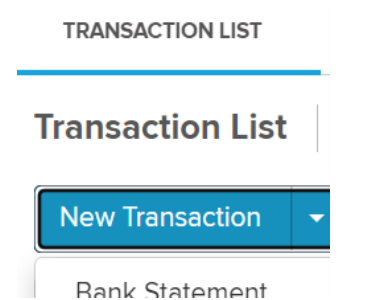

https://sf360.zendesk.com/hc/en-au/articles/7248598140813

| Dann  | otatement |    |
|-------|-----------|----|
| Journ | al        | ſh |

# Step 2: Enter transaction details

#### Enter Date as of 01/06/2022

| Account Name           | Account Code | Units | Debit      | Credit     |
|------------------------|--------------|-------|------------|------------|
| Woodside Investment    | 77600/WDS.AX | 71    | \$2,112.96 |            |
| BHP Dividends Received | 23900/BHP.AX |       |            | \$2,112.96 |

| Account                                                                                  |     | Units     | Debit           | Credit          |
|------------------------------------------------------------------------------------------|-----|-----------|-----------------|-----------------|
| 77600/WDSWoodside Energy Group Ltd<br>Investment Shares in Listed Companies (Australian) | × * | 71.000000 | 2,112.96 MORE + |                 |
| 23900/BHP BHP Group Limited<br>Income Dividends Received                                 | x * |           |                 | 2,112.96 MORE - |

## Click 'More' for the transaction related to 23900/BHP.AX

The system should have auto-populated the franking credits.

Please review to ensure it matches with the dividend statement.

| <b>Dividend Details</b> | SHOWING MORE      |                  |
|-------------------------|-------------------|------------------|
|                         |                   |                  |
|                         | Cash Distribution | Tax Paid/Offset  |
|                         |                   | Franking Credits |
| Dividend - Franked      | 2,112.96          | 905.55           |

#### Step 3: Click 'Post' once the details have been entered.

Post

# The journals posted will be as below:

| 04/06/2022 |    | 77600/WDS.AX (Woodside Energy Group Ltd) | 71.000000 | 2,112.96 |          |
|------------|----|------------------------------------------|-----------|----------|----------|
| 01/06/2022 | 90 | 23900/BHP.AX (BHP Group Limited)         |           |          | 2,112.96 |

# Step 4: Go to Transaction List and select Bank Statement to record the sale proceeds.

| Price per Woodside Share | Number of Woodside Shares sold | Total Payment |
|--------------------------|--------------------------------|---------------|
| A\$29.15                 | 71                             | A\$2,069.65   |
|                          | Net Payment                    | A\$2,069.65   |

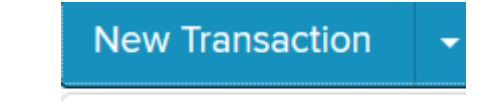

Bank Statement Jm https://sf360.zendesk.com/hc/en-au/articles/7248598140813

#### Step 5: Enter transaction details

#### Enter Date as 20/06/2022

| Account Name        | Account Code | Units | Debit      | Credit     |
|---------------------|--------------|-------|------------|------------|
| Bank                | 60400/Bank   |       | \$2,069.65 |            |
| Woodside Investment | 77600/WDS.AX | 71    |            | \$2,069.65 |

Click 'More' for the transaction related to 77600/WDS.AX

Update the Contract Date to **01/06/2022** per ATO Ruling and ensure the correct parcel has been selected for disposal.

#### Sale of Woodside Energy Group Ltd shares under the sale facility

19. CGT event A1 happened in relation to the Woodside shares you were entitled to receive that were transferred to the sale agent for sale through the sale facility (subsections 104-10(1) and (3)). The time of the CGT event A1 is the time when the shares were transferred to the sale agent on 1 June 2022 (Distribution Implementation Date) (subsection 104-10(3)).

| Contract Date                                                                       | 01/06/2022           | 01/06/2022   |                       |            |  |  |  |  |
|-------------------------------------------------------------------------------------|----------------------|--------------|-----------------------|------------|--|--|--|--|
| Settlement Date                                                                     | 20/06/2022           | 20/06/2022   |                       |            |  |  |  |  |
| Brokerage (include                                                                  | s GST)               |              | HI                    | N          |  |  |  |  |
| Consideration                                                                       | 2,069.65             |              |                       |            |  |  |  |  |
| Unit Price                                                                          | 29.1500              |              |                       |            |  |  |  |  |
| Disposal Method                                                                     | Most Tax Effective 🗸 |              |                       |            |  |  |  |  |
| Select Parcel Vumber of units to sell: 71.000000<br>Total units selected: 71.000000 |                      |              |                       |            |  |  |  |  |
| Contract<br>Date                                                                    | Description          | Unit<br>Cost | Adjusted Cost<br>Base | Units Held |  |  |  |  |
| 01/06/2022                                                                          | WDS In specie        | 29.7600      | 2,112.96              | 71.000000  |  |  |  |  |

# Step 6: Click 'Post' once the details have been entered.

Post

# The transaction posted will be as below:

|            |    | 60400/Ericsavebank (Ericsavebank)               |            | 2,069.65 |          |
|------------|----|-------------------------------------------------|------------|----------|----------|
| 20/06/2022 | 91 | 77600/WDS.AX (Woodside Energy Group Ltd)        | -71.000000 |          | 2,112.96 |
|            |    | 24700 (Changes in Market Values of Investments) |            | 43.31    |          |

https://sf360.zendesk.com/hc/en-au/articles/7248598140813

In this example, it has resulted in a capital loss for the entity.

Please refer to the following help article on how to process an investment disposal.

# FAQ on the BHP Demerger from the Corporate Action screen

| 1<br>Action Required |             |                        | Optional                |          | OProcessed                                           |  | )<br>Ignored  |                 | 1<br>Total Corporate Actions |   |
|----------------------|-------------|------------------------|-------------------------|----------|------------------------------------------------------|--|---------------|-----------------|------------------------------|---|
| •                    | Action Date | Ex / Balance<br>Date - | Security / Account Code | Туре     | Description                                          |  | Units on Hand | Status          | Action                       |   |
|                      | 27/05/2022  | 25/05/2022             | BHP.AX 77600/BHP.AX62   | Demerger | EST 1:5:534 DIST OF ORD SHS IN WOODSIDE<br>PETROLEUM |  | 100.000000    | Action Required | Process                      | ~ |

#### 1. Can I process this BHP and WDS Demerger from the Corporate Action screen?

The BHP demerger is no longer available to be processed from the Corporate Action screen as the corporate action data received was not accurate based on the ATO class ruling.

#### 2. What if I have already processed the BHP Demerger from the Corporate Action screen?

Users can select the processed corporate actions under the **Processed** Tab and click on **Delete** to reverse the corporate action.

Record the journals above to process the BHP corporate action.

| Ac | Action Dates    |                                   |    | Start Date             |          | End Date   |                                          |               |               |                  |  |
|----|-----------------|-----------------------------------|----|------------------------|----------|------------|------------------------------------------|---------------|---------------|------------------|--|
|    | Financial Year  |                                   | •  | 01/07/2021             |          | 30/06/2022 |                                          | Delete New C  |               | Corporate Action |  |
|    |                 |                                   |    |                        |          |            |                                          | Q             |               |                  |  |
|    | 0               |                                   |    | 0                      |          |            | 1                                        |               | 0             |                  |  |
|    | Action Required |                                   |    | Optional               |          | Processed  |                                          | Ignored       |               |                  |  |
|    | Action Date     | Ex / Balance<br>Date <del>-</del> | Se | ecurity / Account Code | Туре     |            | Description                              |               | Units on Hand | Status           |  |
|    | 27/05/2022      | 25/05/2022                        | Bł | HP.AX 77600/BHP.AX     | Demerger |            | EST 1:5.534 DIST OF ORD SHE<br>PETROLEUM | S IN WOODSIDE | 100.000000    | Processed        |  |

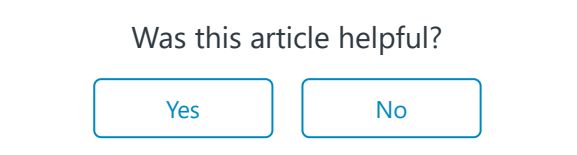

Return to top  $\uparrow$ 

# Recently viewed articles

How to process 2020 Magellan Restructure

#### **CSV Broker Import**

# **Related articles**

**Transaction Input** 

Choice in ECPI (2021–22 income year onwards)

How to process BHP In Specie Dividend in connection with the Woodside Merger - Simple Fund 360 Knowledge Centre

Entering Realised Capital LossesCorporate Actions NotificationsProcessing Multiple Investments using a Single Investment account<br/>How to Enter DepreciationHow to process Sydney Airport FY 2022 Corporate Actions &<br/>DistributionsHow to Enter DepreciationHow to start a reversionary pension

Simple Fund 360 Knowledge Centre